**Princeton** 

# **ワイヤレスタズレット** : PTB-W1

# ユーザーズガイド

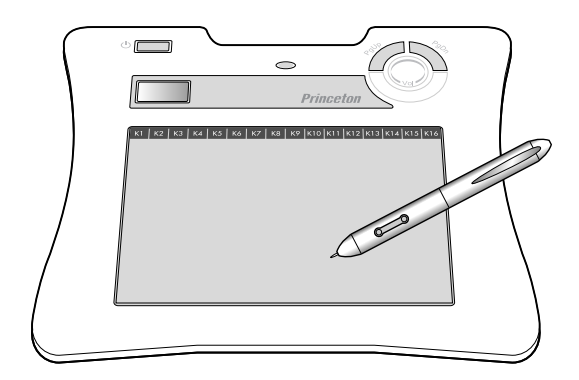

# 目次

| はじめに ・・・・・・・・・・・・・・・・・・・・・・・・・・・・・・・・・・・・                           |
|---------------------------------------------------------------------|
| 主な機能 ・・・・・・・・・・・・・・・・・・・・・・・・・・・・・・・・・・・・                           |
| 動作環境 • • • • • • • • • • • • • • • • • • •                          |
| 付属品 ・・・・・・・・・・・・・・・・・・・・・・・・・・・・・・・・・・・・                            |
| 付属のソフトウェアについて ・・・・・・・・・・・・・・・・・・・・・・・・・・・・・・・・・・・・                  |
| 各部の名称 ・・・・・・・・・・・・・・・・・・・・・・・・・・・・・・・・・・・・                          |
|                                                                     |
| 9 <b>ノレットの年間</b> 14<br>Windows 7271日の場合                             |
| Windows CC70用の場合                                                    |
| Misc 03 CC10用の場合 10<br>Mac 05 で使用する場合ので注意                           |
| 10<br>カブレットたみ要する · · · · · · · · · · · · · · · · · · ·              |
| リノレットを光電する 111111111111111111111111111111111111                     |
| 専用ペンについて ・・・・・・・・・・・・・・・・・・・・・・・・・・・・・・・・・・・・                       |
| 乾電池の取り付け・・・・・・・・・・・・・・・・・・・・・・・・・・・・・・・・・・・・                        |
| ペン先の交換                                                              |
| 付属ソフトウェア (MyScript Stylus) ・・・・・・・・・・・・・・・・・・・・・・・・・・・21            |
| MyScript Stylusのインストール・・・・・・・・・・・・・・・・・・・・・・・・・・・・・・・・・・・・          |
| シリアル番号の入力と試用期間について ・・・・・・・・・・・・・・・・・・・・・・・・・・・・・・・・・・・・             |
| ソフトウェアの使い方 ・・・・・・・・・・・・・・・・・・・・・・・・・・・・・・・・・・・・                     |
| 又手入刀をする・・・・・・・・・・・・・・・・・・・・・・・・・・・・・・・・・・・・                         |
| その他の付属ソフトウェアについて ・・・・・・・・・・・・・・・・・・・・・・・・・・・・ 29                    |
| Power Presenter 0/1 2/X N=// 29                                     |
| Pree Notes & Unice Ink 04 22 P-10                                   |
| Colei Diaw Essentiais & Colei Photo-Paint Essentiais 3 0/1 2/2 P=/0 |
|                                                                     |
| タブレットの通信設定(ワイヤレスアタブタの接続)・・・・・・・・・・・・・・・・・・・・・・・・・・・・・・・・・・・・        |
| ヘアリンクについて (無線設定小ダン) ・・・・・・・・・・・・・・・・・・・・・・・・・・・・・・・・・・・・            |
| 2001について 34                                                         |
| ワイヤレスアダプタとペンを収納する ・・・・・・・・・・・・・・・・・・・・・・・・・・・・・・・・・・・・              |
| パンコンの画面と操作エリアについて ・・・・・・・・・・・・・・・・・・・・・・・・・・・・・・・・・・・・              |
| カーソルの移動と操作 ・・・・・・・・・・・・・・・・・・・・・・・・・・・・・・・・・・・・                     |
| サイドボタンについて ・・・・・・・・・・・・・・・・・・・・・・・・・・・・・・・・・・・・                     |
| 音量調整サークル ・・・・・・・・・・・・・・・・・・・・・・・・・・・・・・・・・・・・                       |
| ページアップ/ダウンボタン ・・・・・・・・・・・・・・・・・・・・・・・・・・・・・・・・・・・                   |
| タブレットの設定(Windows) ・・・・・・・・・・・・・・・・・・・・・・・・・・・・・・・・40                |
| マクロキーについて ・・・・・・・・・・・・・・・・・・・・・・・・・・・・・・・・・・・・                      |
| Windows Vista をご使用の場合 ・・・・・・・・・・・・・・・・・・・・・・・・・・・・・・・・42            |
| Windows Vista(Home Basic 除く)のタブレット入力機能について ・・・・・・・・・・・・・・ 42        |
| タブレット入力機能を使用する ・・・・・・・・・・・・・・・・・・・・・・・・・・・・・・・・・・・・                 |
| Snipping Tool                                                       |
| 「Office 2007」のデジタルインク機能 · · · · · · · · · · · · · · · · · · ·       |
| タブレット入力の設定 ・・・・・・・・・・・・・・・・・・・・・・・・・・・・・・・・・・・・                     |
| タブレットの設定(Mac OS)・・・・・・・・・・・・・・・・・・・・・・・・・・・・・・・46                   |
| PenPad を表示する ・・・・・・・・・・・・・・・・・・・・・・・・・・・・・・・・・・・・                   |
| マクロキーについて (FKeyHandlerX) ・・・・・・・・・・・・・・・・・・・・・・・・・・・・・・・ 49         |
| 困った時は ・・・・・・・・・・・・・・・・・・・・・・・・・・・・・・・・・・・・                          |
| 製品仕様 ・・・・・・・・・・・・・・・・・・・・・・・・・・・・・・・・・・・・                           |
| お手入れ ・・・・・・・・・・・・・・・・・・・・・・・・・・・・・・・・・・・・                           |
| 専用リチウムイオン雷池について、・・・・・・・・・・・・・・・・・・・・・・・・・・・・・・・・・・・・                |
|                                                                     |
|                                                                     |
| ユーリー豆塚について ・・・・・・・・・・・・・・・・・・・・・・・・・・・・・・・・・・・61                    |
| サポートについて ・・・・・・・・・・・・・・・・・・・・・・・・・・・・・・・・・・ 62                      |
| 製品保証に関して ・・・・・・・・・・・・・・・・・・・・・・・・・・・・・・・・・・・・                       |

安全上のご注意

本製品をお買いあげいただき、まことにありがとうございます。

本製品のご使用に際しては、この「安全上のご注意」をよくお読みのうえ、正しくお使いください。また、 必要なときすぐに参照できるように、本書を大切に保管しておいてください。また、本書には、あなたや他 の人々への危害や財産への損害を未然に防ぎ、本製品を安全にお使いいただくために、守っていただきたい 事項を示しています。

その表示と図記号の意味は次のようになっています。内容をよくご理解のうえ、本文をお読みください。

| ⚠危険 | この表示を無視し、誤った取り扱いをすると、死亡または重傷を負う差し迫った危険の発生が想定される内容が記載されています。       |
|-----|-------------------------------------------------------------------|
| ⚠警告 | この表示を無視し、誤った取り扱いをすると、死亡または重傷を負うなど人身事故<br>の原因となる可能性がある内容が記載されています。 |
| ⚠注意 | この表示を無視し、誤った取り扱いをすると、傷害または物的損害が発生する可能<br>性がある内容が記載されています。         |

#### 図記号の意味

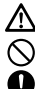

注意を促す記号( 🛆 の中に警告内容が描かれています。)

- 行為を禁止する記号( 🚫 の中や近くに禁止内容が描かれています。)
- □ 行為を指示する記号( の中に指示内容が描かれています。)

▲ 危険

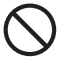

本製品付属のペンおよび替え芯などを、お子様の手の触れる場所など放置しないでく ださい。誤って飲み込むなどして、大変危険です。

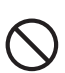

人命に直接かかわる医療機器や精密機器などへの使用や、人身の安全に関与する機器、 重要なコンピューターシステムなど重大な影響を及ぼす可能性のある機器、高い信頼 性が必要とされる機器には使用しないでください。使用環境や使用状況により誤作動 を起こす場合があります。

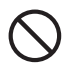

電子機器の使用が禁止されている場所では、ワイヤレスアダプタをパソコンから抜い て、本製品を使用しないでください。 他の機器に影響を与える場合があります。

警告

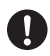

発煙、無げ臭い匂いの発生などの異常状態のまま使用を続けると、感電、火災の原因に なります。ただちに使用を中止し、ワイヤレスアダプタをパソコンから抜いてください。 煙が出なくなってから販売店に修理を依頼してください。

内部に水などの液体が入った場合、異物が入った場合は、ただちに使用を中止し、ワイ ヤレスアダプタをパソコンから抜いて販売店にご連絡ください。そのまま使用を続ける と、感電、火災の原因になります。

浴室等、湿気の多い場所では使用および放置しないでください。 火災、感電の原因になります。

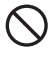

本製品に水を入れたり、濡らしたりしないようにしてください。火災、感電の原因にな ります。海岸や水辺での使用、雨天、降雪中の使用には特にご注意ください。

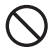

雷鳴が聞こえたら、本機器の使用を中止してください。感電の原因になります。

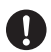

本製品を落とす、ものをぶつけるなどの衝撃が加わった場合やキャビネットを破損した 場合は、ただちに使用を中止し、ワイヤレスアダプタをパソコンから抜いて販売店にご 連絡ください。そのまま使用を続けると、感電、火災の原因になります。

本製品の上に、花瓶、コップ、植木鉢、化粧品や薬品などの入った容器、アクセサリな どの小さな金属物等を置かないでください。こぼれたり、中に入った場合、火災、感電 の原因になります。

本製品を分解、改造しないでください。本製品や接続機器の火災、感電、破損の原因に なります。

熱器具の近くや直射日光のあたるところには設置しないでください。火災や故障の原因 になります。

ワイヤレスアダプタが損傷した場合は、ただちに使用を中止し、ワイヤレスアダプタを パソコンから抜いてください。そのまま使用を続けると、感覚、火災の原因になります。

ワイヤレスアダプタの上に重いものや本製品を破せる、ワイヤレスアダプタを傷つける、 加工する、無理に曲げる、引っ張る、隙や側などの間に挟み込ませるなどはしないでく ださい。コードが破損して火災、感電の原因になります。

ワイヤレスアダプタを熱器具の近くや直射日光のあたるところに近づけないでください。 コードの皮膜が溶けて、火災の原因になります。

本体および、ワイヤレスアダプタを人が通るところなどひっかかりやすいところに這わ せないでください。躓いて転倒したり、怪我や事故の原因になります。

注意

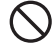

製品に湿り気や液体、異物などが入ると、故障や火災の原因になります。装置周辺には、 水や飲み物などを置いてこぼしたりすることがないようご注意ください。

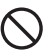

調理台や加湿器のそばなど、油煙や湿気が当たる場所には置かないでください。火災、 感電の原因になることがあります。

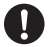

長時間使用しない場合は、安全のために必ずパソコンから、ワイヤレスアダプタを抜い てください。

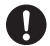

お手入れの際は、安全のために必ずパソコンから、ワイヤレスアダプタを抜いてください。

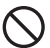

濡れた手でワイヤレスアダプタを抜き差ししないでください。感電の原因になることが あります。

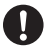

ワイヤレスアダプタをパソコンから抜くときは、無理に引っ張らず必ずコネクタ部分を もって抜いてください。火災、感電の原因になることがあります。

#### 本製品で使用する電波について

本製品は2.4GHz帯域の電波を使用しています。本製品を使用する上で、 無線局の免許は必要ありませんが、以下の注意をご確認ください。

以下の近くでは使用しないでください。

- ●電子レンジ / ペースメーカー等の産業・科学・医療用機器など
- ●工場の製造ライン等で使用されている移動体識別用の構内無線局 (免許を要する無線局)
- ●特定小電力無線局(免許を要しない無線局)
- IEEE802.11g/b 無線 LAN 機器

上記の近くで本製品を使用すると、電波の干渉を発生する恐れがありま す。

#### 2.4GHz 帯使用の無線機器について

この機器の使用周波数帯では、電子レンジ等の産業・科学・医療用機器 等のほか工場の製造ライン等で使用されている移動体識別用の構内無線 局(免許を要する無線局)及び特定小電力無線局(免許を要しない無線局) が運用されています。

- ●この機器を使用する前に、近くで移動体識別用の構内無線局および特定小電力無線局が運営されていないことを確認してください。
- ●万一、この機器から移動体識別用の構内無線局に対して電波干渉の事例が発生した場合には、速やかに電波の発射を停止した上、混信回避のための処置等(例えば、パーティションの設置など)については、弊社カスタマーサポートへお問い合わせください。
- ●その他、この機器から移動体識別用の特定小電力無線局に対して 電波干渉の事例が発生した場合など、何かお困りのことが起きた 場合は、弊社カスタマーサポートへお問い合わせください。

# はじめに

本書内に記載の画面は一部開発中の画面のため実際に表示される画面とは異 なる場合があります。あらかじめご了承ください。

お買い上げありがとうございます。

ご使用の際には、必ず以下の記載事項をお守りください。

- ご使用の前に、必ず本書をよくお読みいただき、内容をご理解いただいた上でご使用ください。
- ・ 別紙で追加情報が同梱されているときは、必ず参照してください。
- ・本書は保証書(パッケージに印刷)と一緒に、大切に保管してく ださい。

## 主な機能

「ワイヤレスタブレット」は縦6インチ、横8インチの入力領域と14 個のマクロキーを搭載したペンタブレットです。本製品は「Works with Vista」を取得しており、Windows Vista (Home Basic を除く)に搭載さ れているペンタブレット専用の文字入力機能やOffice 2007 のデジタル インク機能をフル活用いただけます。

- ワイヤレスで使えるので、今までのタブレットではできなかった
   もっと自由な入力を実現。
- マクロキー機能を搭載し、良く使うソフトウェアや ショートカットがすばやく使えます。

#### 動作環境

本製品をご使用になる際、以下の環境および機器が必要です。

USB ポートおよび DVD-ROM ドライブを標準搭載したパソコン

対応 OS Windows 7 / Vista / XP / 2000(すべて日本語版) Mac OS X 10.2.8 以降

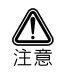

付属の各ソフトウェアの対応 OS に関しては 9 ページ・10 ページの「付属ソフトウェアについて」をご確認ください。

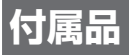

本製品のパッケージ内容は、次のとおりです。お買い上げのパッケージ に次のものが同梱されていない場合は、販売店までご連絡ください。

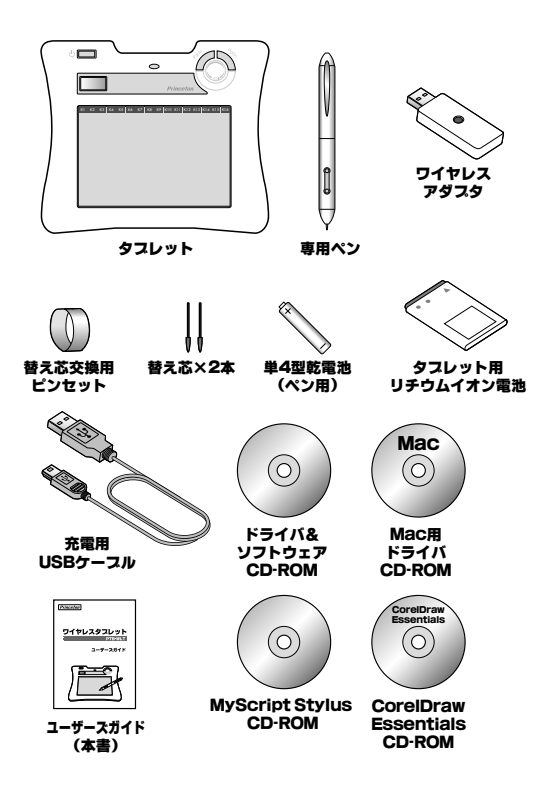

## 付属のソフトウェアについて

本製品には、下記のソフトウェアが付属しています。 各ソフトウェアごとに、対応 OS が異なりますので下記を参照して正し くご利用ください。マクロキーマネージャ以外のソフトウェアについて はサポートを行っておりません。予めご了承ください。

#### マクロキーマネージャ-製品ドライバ-

対応 OS: Windows 7 / Vista / XP / 2000(すべて日本語版) (P.14 参照) Mac OS 10.2.8 以降(P.16 参照)

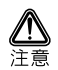

Windows Vista Home Basic / Windows XP / 2000 および Mac OS で本製品を使用される場合は、必ずマクロキーマネージャをインストー ルしてください。

マクロキーマネージャには、Windows XP / 2000 または Mac OS 用 の製品ドライバが含まれております。ご利用の環境にあわせて必ずインス トールしてください。

このソフトウェアは、『PTB-W1』専用のソフトウェアです。本ソフトウェ アを使用して、操作エリア上のマクロキーに様々な操作を割り当てたり、 タブレットの動作設定を行うことができます。

#### MyScript Stylus (P.21 参照)

対応 OS: Windows XP

パソコンに手書きで文字を入力することができるソフトウェアです。

#### Power Presenter (P.29 参照)

対応 OS:Windows XP / 2000

PowerPoint を使用したスライドショーに文字を入力したり、動作を記録したりでき るソフトウェアです。

#### Free Notes & Office Ink (P.30 参照)

対応 OS: Windows XP / 2000

Wordや Excel と連携したり、キーボード入力の代わりにタブレットで手書き入力す ることができます。

#### Corel Draw Essentials3 (P.31 参照)

対応 OS: Windows Vista / XP

ポスターや図形などを簡単に作成することができます。

#### Corel Photo-PAINT Essentials3 (P.31 参照)

#### 対応 OS: Windows Vista / XP

デジタルカメラの撮影ミスをすばやく修正したり、豊富な編集機能を使用して写真 に様々な加工や編集を加えることが可能です。

# 各部の名称

タスレット底面

USBコネクタ

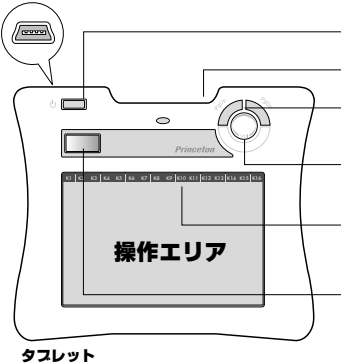

電源ボタン タブレットの電源をON/OFFします。

ペンスロット ペンを取り付けることができます。 ページアップ/ダウンパタン 特定のアブリケーションで、PageLPキー またはPageDownキーと同様の動作をします。

**音量調整サークル** サークルに沿ってベンを動かして、 パソコンの音量をコントロールできます。

マクロキーエリア 設定したマクロキーを実行する際に タップします。

LCD

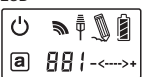

無線設定ボタン

USBアダプタと通信設定する際に使用します。

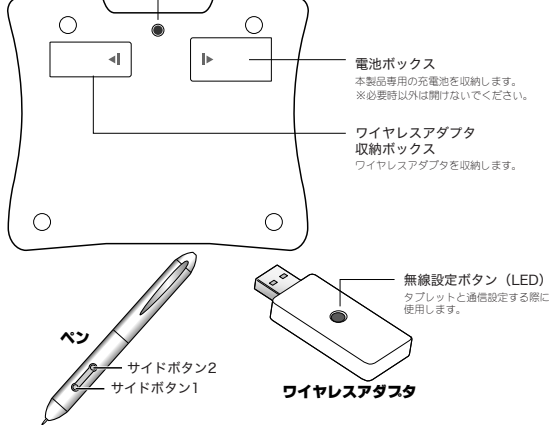

LCD

| 電源ON<br>タブレットの電源がONの時に表示されます。                                                 |
|-------------------------------------------------------------------------------|
| 認証マーク<br>ワイヤレスアダプタへの通信が許可されている場合に表示されます。<br>ベンマークが点滅または点灯している際に表示されます。        |
| <b>受信マーク</b><br>USBアダプタと正しく通信できる場合に表示されます。<br>この表示が無い場所では、タブレットを使用することができません。 |
| ペンマーク<br>点滅:ペンガ入力可能範囲にあることを示します。<br>点灯:ペンガ操作エリアにタップされていることを示します。              |
| 電池残量マーク<br>タブレットの電池残量を表示します。                                                  |
| 【2017日11日日<br>(分電方法:P.19参照)                                                   |
| 音量マーク<br>タブレットの音量調整サークルを使用した際に表示されます。<br>がいっールダウン                             |
| >+ ボリュームアップ                                                                   |
| タブレットナンバーマーク(変更不可)<br>001と表示されます。                                             |
| アクティブマーク                                                                      |
| <b>点灯(通常モード)</b> :ペンが動作中の時に表示されます。                                            |
| 消灯(省電力モード) :ペンが操作エリア外にある場合や、動作していない場合、<br>約3秒後に自動的に省電力モードになります。               |

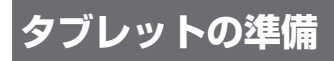

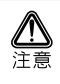

Windows XP および 2000 でご利用のお客様へ

マクロキーマネージャのインストールが完了するまでは、本製品とパソコ ンを接続しないでください。

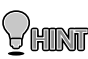

Windows 7 / Vista ご利用のお客様は、パソコンに接続してすぐに └───── ご使用いただけますが、付属ソフトウェア「マクロキーマネージャ」 をインストールしていただくと、より快適なペン入力環境でご使用 いただけます。

## Windows でご利用の場合

#### マクロキーマネージャ(ドライバソフト)のインストール

付属の Windows 用ドライバ& ソフトウェア OD-ROM からマクロキーマネー ジャをインストールします。

- 1 パソコンの電源を ON にして、付属の CD-ROM を挿入します。
- 「Tablet Driver」を押して、インストールを開始します。

インストールを開始します。

3 「完了」を押して、パソコンを再起動します。

「今すぐパソコンを再起 MacroKey Manager 動する」に印を付けて、 「完了」を押します。

インストールが完了した ら、パソコンを再起動し てください。

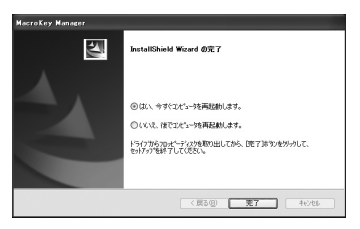

パソコンを再起動すると、 タスクバーに、マクロキー マネージャのアイコンが 表示されます。

パソコンを再起動後、必要に応じて付属のソフト ウェアをインストールし てください。(P.21以降)

#### **4** タブレットを充電します。

初めてタブレット使用す る場合、「タブレットを充 電する」(P.19)を参照し て、充電を行ってくださ い。

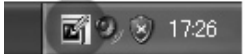

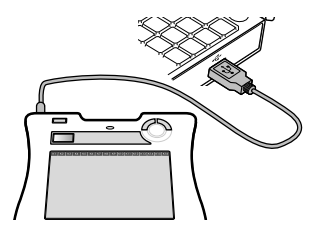

# Msc OS でご利用の場合

#### ドライバのインストール

付属の Mac OS 用 CD-ROM からドライバをインストールします。

#### 】 パソコンの電源を ON にして、付属の CD-ROM を挿入します。

#### 2 CD-ROM を表示します。

CD-ROM の「Pen Pad Tablet Driver」アイコンを ダブルクリックします。

OS の設定によっては、「認 証」 画面が表示されます。 OS に設定されているパス ワードを入力してくださ い。

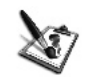

Pen Pad Tablet Driver V1.74-USB

3 「Continue」を押します。

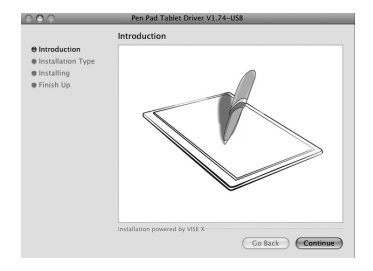

#### 4 「Install」を押して、インストールを開始します。

「Install」を押して、イン ストールを開始します。

|                                               | Easy Install                                                                                                    |
|-----------------------------------------------|----------------------------------------------------------------------------------------------------|
| 0 Introduction<br>9 Installing<br>• Finish Up | Fen Rel Tablet Driver VI.24<br>Cick the "tead" Batten to install Pee PartTablet Driver Setup<br>After small the driver, please restart your system. |
|                                               | Installation powered by VISE X                                                                                                    |

#### 5 「Restart」を押して、パソコンを再起動します。

インストールが完了した ら、「Restart」を押してパ ソコンを再起動してくだ さい。

パソコンを再起動する と、アプリケーション に、「FkeyHandlerX」の アイコンが表示され、 「FkeyHandlerX」が自動 的に起動されます。

# Brindbarder Brindbarder Brindbard

#### 6 タブレットを充電します。

初めてタブレット使用す る場合、「タブレットを充 電する」(P.19)を参照し て、充電を行ってくださ い。

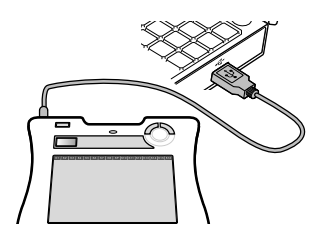

# Mac OS で使用する場合のご注意

Mac OS で本製品を使用する場合は、「FkeyHandlerX」が起動していることを確認してください。「FkeyHandlerX」が起動していない場合、本製品を正しく使用することができません。

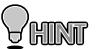

通常、ドライバをインストールすると、次回以降パソコンを起動す ると自動的に FkeyHandlerX が起動されます。

「FkeyHandlerX」を起動する場合

ワイヤレスアダプタをパソコンに接続します。

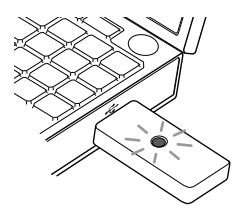

2 [FkeyHandlerX] を表示します。

下記の順でフォルダを表示します。 [ライブラリ] ↓ [ Application Support ] ↓ [ HyperPen Tablet ]

 Participant
 Operation
 Operation
 Operation
 Operation
 Operation
 Operation
 Operation
 Operation
 Operation
 Operation
 Operation
 Operation
 Operation
 Operation
 Operation
 Operation
 Operation
 Operation
 Operation
 Operation
 Operation
 Operation
 Operation
 Operation
 Operation
 Operation
 Operation
 Operation
 Operation
 Operation
 Operation
 Operation
 Operation
 Operation
 Operation
 Operation
 Operation
 Operation
 Operation
 Operation
 Operation
 Operation
 Operation
 Operation
 Operation
 Operation
 Operation
 Operation
 Operation
 Operation
 Operation
 Operation
 Operation
 Operation
 Operation
 Operation
 Operation
 Operation
 Operation
 Operation
 Operation
 Operation
 Operation
 Operation
 Operation
 Operation
 Operation
 Operation
 Operation
 Operation
 Operation
 Operation
 Operation
 Operation

「FkeyHandlerX」アイコン をダブルクリックして、 ソフトウェアを起動しま す。

「FkeyHandlerX」が起動している状態で、本製品を使用したタブレット入 力を行うことができます。

# タブレットを充電する

#### 1 タブレットに電池を取り付けます。

タブレットの底面にある 電池ボックスに、本製品 付属の電池を取り付けま す。

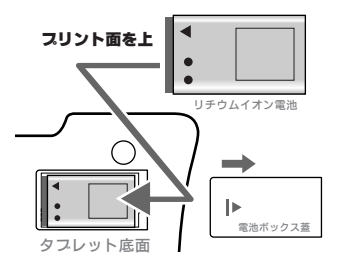

2 USB ケーブルでパソコンとタブレットを接続します。

充電完了時間:約2時間

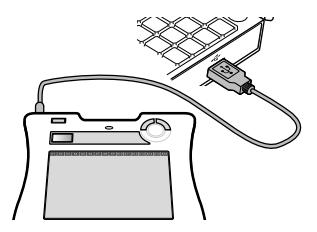

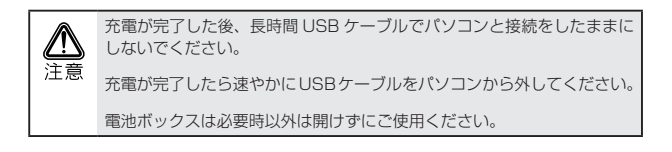

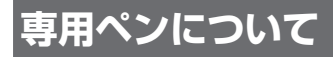

# 乾電池の取り付け

ご使用になる前に、ペンに乾電 池を取り付けてください。

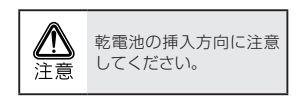

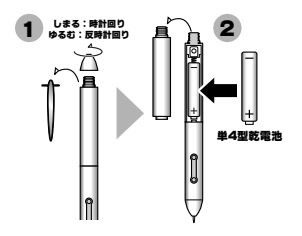

#### 乾電池の交換時期

乾電池の交換時期が近づくと、サイドボタン2が赤く点灯します。 早めに新しい乾電池に交換してください。

## ペン先の交換

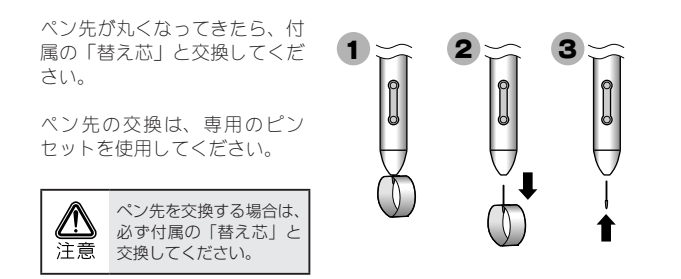

# 付属ソフトウェア(MyScript Stylus)

MyScript Stylus は、パソコンへ手書きで文字を入力することができるソ フトウェアです。 テキスト入力エリアに手書きすることで、実行中のアプリケーション (テ キストてディタやメールソフトなど) に文字を入力することができます。

漢字、アルファベット、記号、数字、ひらがな、カタカナを優先的に認 識可能にする入力エリアを利用することで、スムーズな手書き入力を実 現することが可能です。

また、ソフトウェアキーボード機能も搭載しており、手書き入力では認 識が難しい文字もソフトウェアキーボード機能を使用すれば簡単に入力 することができます。

# MyScript Stylus のインストール

- 1 付属の「MyScript Stylus」CD-ROM ディスクを挿入します。
- 2 「MyScript Stylus」を押して、インストールを開始します。

[Next] を押します。

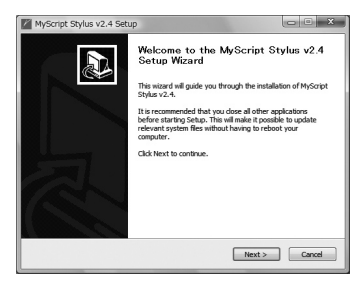

[|Agree] を押します。

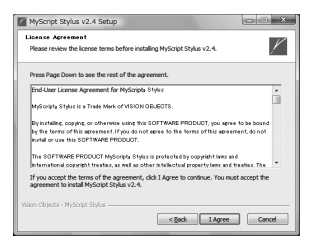

チェックをつけておくと、 [Finish] ボタンを押した 後にソフトウェアが起動 します。

| MyScript Stylus v2.4 Setu | ib 🕐 🗙                                                                                                    |
|---------------------------|----------------------------------------------------------------------------------------------------|
|                           | Completing the MyScript Stylus v2.4<br>Setup Wizard<br>MySopt Stylus v2.4 has been installed an your computer.<br>Click Freish to close the waterd.<br>Ill Jigan MyScopt Stylus v2.4 |
|                           | < guid fresh Concel                                                                                                    |

#### 3 シリアル番号の入力

[Register] をクリックし ます。

| VisionObjects                                                                                                    |
|----------------------------------------------------------------------------------------------------|
| <b>MyScript</b> <sup>®</sup> <b>Stylus</b> for Windows<br>The pleasure of handwriting                                          |
| Your trial period will expire in 30 day(s).                                                                                    |
|                                                                                                    |
|                                                                                                    |
| This is an evaluation of MyScript Stylus for Windows<br>Purchase online your unlimited license                                 |
| This is an evaluation of MyScript Stylus for Windows<br>Purchase online your unlimited license<br><u>www.visionobjects.com</u> |

#### 4 設定画面の表示

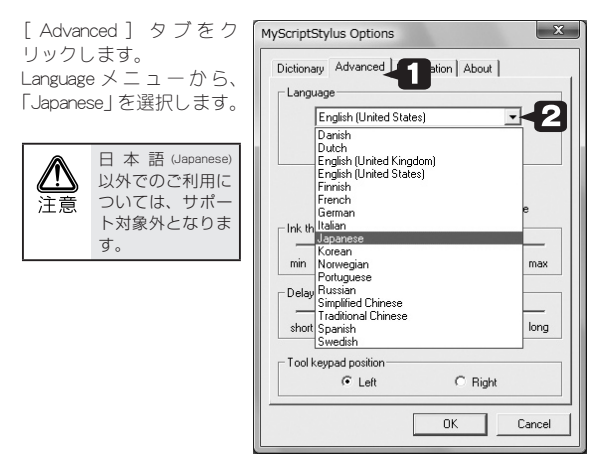

5 インストールが完了すると、デスクトップにソフトウェアのアイ コンが表示され、スタートメニューに「MyScript Stylus」が追 加されます。

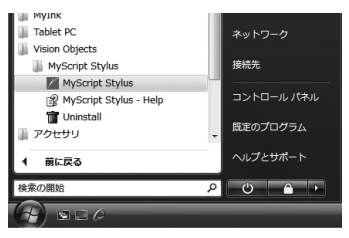

# シリアル番号の入力と試用期間について

シリアル番号をいれずに [Try]をクリックした場合、使用開始から 30日 後までは、使用可能ですが、それ以降は、正しく使用することはできま せん。下記を参考に、CD-ROM に添付してあるシリアル番号を正しく入 力してください。

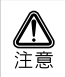

シリアル番号は再発行できませんので、大切に保管してください。

#### 1 [オプションボタン]をクリックします。

ソフトウェアが起動した ら、[オプション] ボタン をクリックします。

オプション画面が表示さ れます。

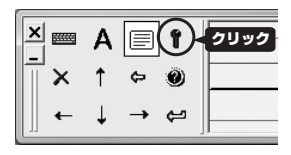

#### 2 [registration] タブをクリックします。

[registration] タ ブ を ク リックし番号を入力後、 [Register]をクリックして ください。

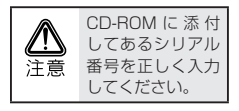

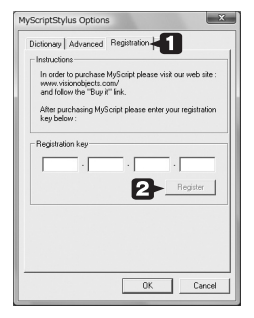

#### 画面の主な機能

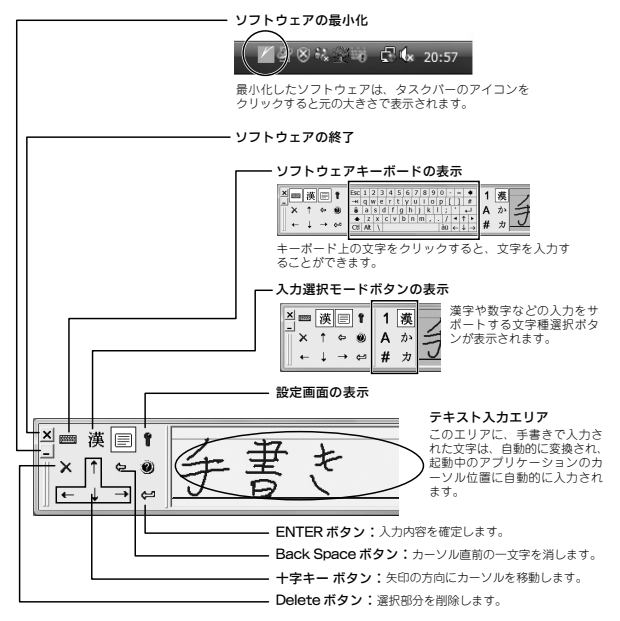

#### 画面位置の変更

画面の左画の部分をドラッグすると、任意の位置に画面を移動すること ができます。

元の位置に戻す場合→ 元の位置(画面下)に戻す場合、右図の部分をド ラッグして画面下に移動します。

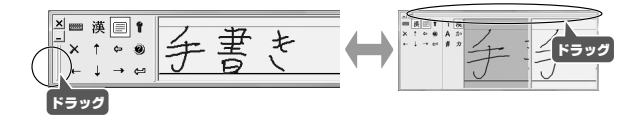

#### タスクバーのアイコン

アプリケーションを起動している間、タスクバーにアイコンが表示され ます。

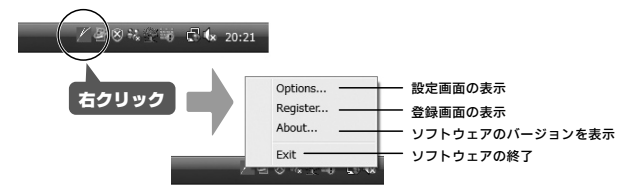

## 文字入力をする

#### 1 文字入力するアプリケーションを起動する

手書き入力するアプリケーション(メモ帳やメールソフトウェア など)を起動してください。

#### 2 カーソル位置の確認

手書き入力したい位置に、 カーソルを移動します。

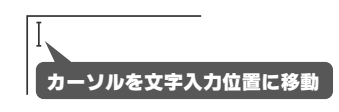

#### 3 文字の入力

テキスト入力エリアに手 書きで文字を入力します。 自動的に変換されて、カー ソル位置に文字が入力さ れます。

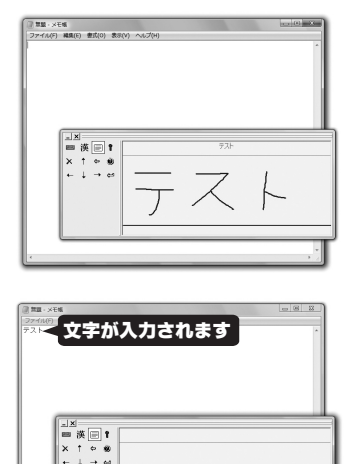

#### 入力選択モードボタンを利用した文字入力

[入力選択モードボタン]をクリックすると、漢字入力をサポートする 文字種選択ボタンが表示され、テキスト入力エリアが2分割されます。

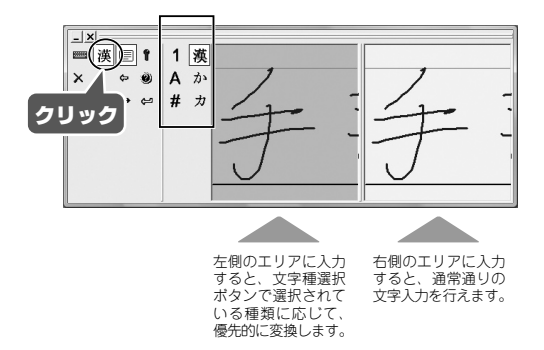

#### 文字種選択ボタン

| 数字・・・・     | ·1 漢· | ・・・漢字    |
|------------|-------|----------|
| アルファベット・・・ | ·A か· | ・・・・ひらがな |
| 記号••••     | ·# カ· | ・・・・カタカナ |

#### 例)アルファベットのO(オー)を入力する場合

- 【入力選択モードボタン】をクリックして、文字種選択ボタンの
   [A]をクリックします。
- 2 左側のテキスト入力エリア(ビンク色)に手書きで「0」と入力します。 通常、「0」を入力した場合、数字の0(ゼロ)と誤認識される場合がありますが、文字種選択ボタンで優先的にアルファベットを 選択しておくことで、スムーズな入力が可能になります。 (※すべての手書き入力→変換を保証する機能ではありません)

# その他の付属ソフトウェアについて

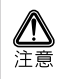

付属のソフトウェアについてはサポートを行っておりません。予めご了承 ください。

## Power Presenter のインストール

- 1 付属の CD-ROM を挿入します。
- 2 「Power Presenter」を押して、インストールを開始します。
- 3 画面の指示にしたがって、インストールを進めてください。

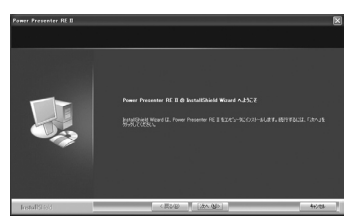

**4** インストールが完了すると、スタートメニューに「Power Presenter」が追加されます。

ソフトウェアの使い方に ついては、ソフトウェア 付属のヘルプを参照して ください。

| HestOn         | Free Notes & Office Ink NumberPlace xPen |                        |
|----------------|------------------------------------------|------------------------|
|                | 📾 Power Presenter RE 🛙 🔹 🕨               | 🚔 Manual 🔶             |
| すべてのプログラム(型) 🕨 | 遭 漠検×Pen ▶                               | E Power Presenter RE 1 |
|                | 🖉 ログオフロ 🔘 終了オプションロ                       | 🛃 Uninstall            |
| 1 29-1         |                                          |                        |

## Free Notes & Office Ink のインストール

- 1 付属の CD-ROM ディスクを挿入します。
- 2 [Free Notes & Office Ink」を押して、インストールを開始します。
- 3 画面の指示にしたがって、インストールを進めてください。

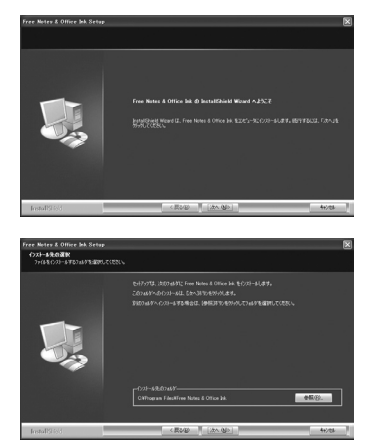

**4** インストールが完了すると、スタートメニューに「Free Notes & Office Ink」が追加されます。

ソフトウェアの使い方に ついては、ソフトウェア 付属のヘルプを参照して ください。

| - BestOn       | 📾 Free Notes & Office Ink | D/    | Free Notes         |
|----------------|---------------------------|-------|--------------------|
|                | NumberPlace xPen          | B.    | Help Documentation |
|                | Power Presenter RE II     | - 🗃 🛛 | Office Ink         |
| すべてのプログラム(P) 🕨 | 🛅 透検×Pen                  | 1     | Uninstall          |
|                | 2015オフロ 00 終アオラション型       |       |                    |
| 11 28-1        |                           |       |                    |

# Corel Draw Essentials3 & Corel Photo-PAINT Essentials3 のインストール

- 1 付属の Corel Draw Essentials3 CD-ROM を挿入します。
- 2 「日本語」を選択して、インストールを開始します。

日本語を選択して、 [OK] ボタンを押します。

[同意します] にチェックを付けて [ OK ] ボタンを押します。

同梱されているシルアル番号を入力し て[次へ]ボタンを押します。

インストールするソフトウェアに チェックをつけて[インストール] ボタンを押すと、インストールを開始 します。 インストールが完了したら[完3] ボタンを押して、インストールを終了

します。

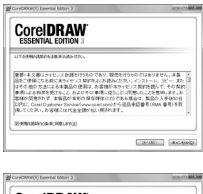

このインストールで使用する意識をたのリストルの確定してくたき

0K \*+>th

セットアップ言語の道訳

| ESSENTIAL EDITION 3 |  |
|---------------------|--|
| ARAN COSA           |  |
| 2-7-80              |  |
| (and)               |  |
| linch               |  |
| 274492              |  |
|                     |  |

| V                                                                          |
|----------------------------------------------------------------------------|
| 3<br>>>>>A180202000979 Co(3333-06222><br>>>>>>>>>>>>>>>>>>>>>>>>>>>>>>>>>> |
| 1817101 000                                                                |
|                                                                            |

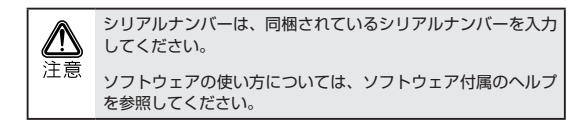

# タブレットの基本操作

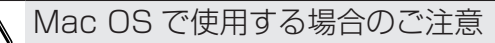

Mac OS で本製品を使用する場合は、「FkeyHandlerX」が起動している ことを確認してください。「FkeyHandlerX」が起動していない場合、本 製品を正しく使用することができません。

詳しくは、「Mac OS で使用する場合のご注意」(P.15)

# タブレットの通信設定(ワイヤレスアダプタの接続)

#### 1 ワイヤレスアダプタをパソコンに接続します。

ワイヤレスアダプタを接 続すると、LED が点灯し て通信を開始します。

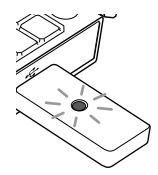

#### 2 タブレットの電源を ON にします。

約3秒程度電源ボタンを 押すと、LCDが表示され 電源がONになります。

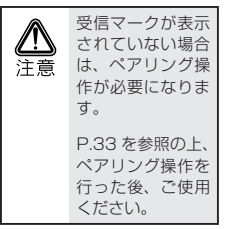

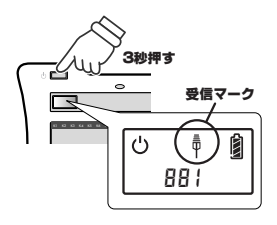

#### ペアリングについて(無線設定ボタン)

本製品をはじめて使う場合や、ワイヤレスアダプタと正しく通信ができ ない場合に、タブレット底面およびワイヤレスアダプタの『無線設定ポ タン』を使用してペアリングを行ってください。

#### 1 ワイヤレスアダプタをパソコンに接続します。

ワイヤレスアダプタを接 続すると、通信を開始し ます。

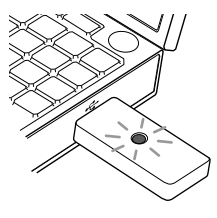

#### 2 『無線設定ボタン』を押します。

ワイヤレスアダプタの「無 線設定ボタン」を押しま す。 ↓ LED が点滅を始めます。 ↓ LDE が点滅している間に、 本体裏面の「無線設定ボ タン」を押します。 ↓ LCD 画面の数字が 000 で 点滅します。 ペアリングが終了すると 001と受信マークが表示 されます。

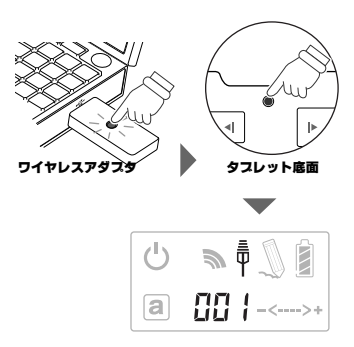

# LCD について

| 電源ON<br>タブレットの電源がONの時に表示されます。                                                                                                    |
|----------------------------------------------------------------------------------------------------|
| <b>認証マーク</b><br>ワイヤレスアダプタへの通信が許可されている場合に表示されます。<br>ペンマークが点滅または点灯している際に表示されます。                                                                                                    |
| <b>受信マーク</b><br>USBアダプタと正しく通信できる場合に表示されます。<br>この表示が無い場所では、タブレットを使用することができません。                                                                                                    |
| ペンマーク<br>点蔵:ペンガ入力可能範囲にあることを示します。<br>点灯:ペンガ操作エリアにタップされていることを示します。                                                                                                    |
| 電池残量マーク<br>タブレットの電池残量を表示します。                                                                                                    |
| ビングレンジョン 2011 (第二日本) (第二日本) (第二日本 |
| 音量マーク<br>タブレットの音量調整サークルを使用した際に表示されます。<br>■<                                                                                                    |
| >+ ポリュームアップ                                                                                                    |
| タブレットナンバーマーク(変更不可)<br>001と表示されます。                                                                                                    |
| アクティブマーク<br>点灯(通常モード) :ペンが動作中の時に表示されます。<br>満灯(省電力モード) :ペンが操作モリア外にある場合やし動作していない場合、<br>や200%に日本的の一帯のチェードになります。                                                                                                    |

ペンの持ち方

通常のペンと同様に持ちます。

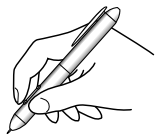

## ワイヤレスアダプタとペンを収納する

ペンとワイヤレスアダプタをタ ブレットに収納することができ ます。

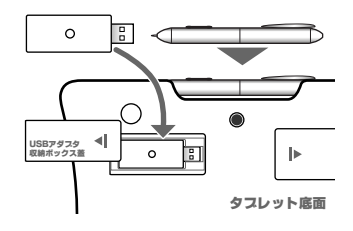

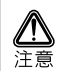

USB アダプタを収納する時は、しっかりと蓋を閉じて、持ち運び時などに落とさないよう注意してください。

## パソコンの画面と操作エリアについて

初期設定では、タブレットの操作エリア(動作モード)とパソコンの画 面が、同じ範囲として動作します。

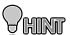

操作エリア(動作モード)の設定は、本製品付属の『マクロキーマネー ジャ』で行います。設定に関する詳細は、マクロキーマネージャ付属 のヘルプを参照してください。

しばらくペンを使用しない場合、ペンが節電モードになります。 再度使用する場合は、ペン先を一度く押すと使用できるようになりま す。

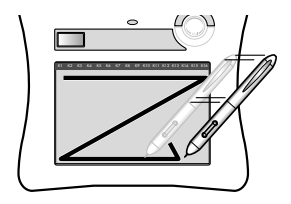

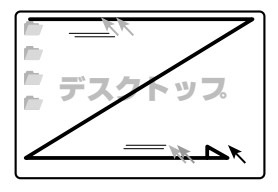

ペンをタブレットの操作エリ アの上に移動して、ペンがタ ブレットの有効範囲に入ると、 LCD にペンマークが表示されま す。

この状態で、ペンを動かすとデ スクトップのカーソルが移動し て、使用できる状態になります。

ペンが操作エリアの外に出る と、ペンマークが消えて、操作 ができなくなります。

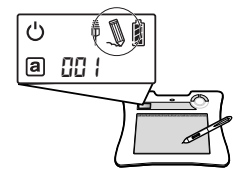

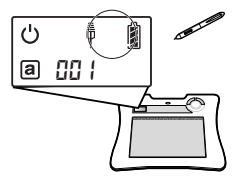

### カーソルの移動と操作

#### カーソルの移動

操作エリア内で、ペンを移動さ せると、パソコン画面上のカー ソルが移動します。

LCDのペンマークが点滅しま す。

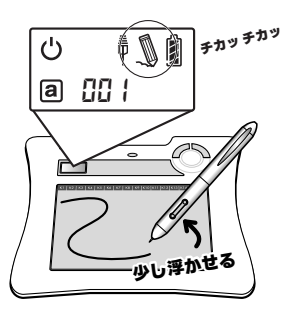

#### クリック

操作エリア内で、ペンを1回 タップします。

デスクトップトのファイルや フォルダを選択することができ ます。

LCDのペンマークが点滅しま ಕ\_

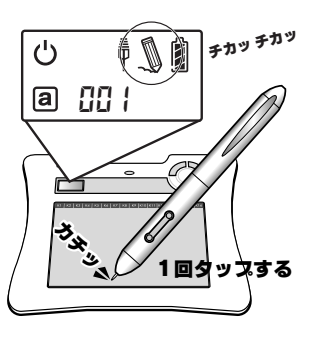

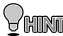

本製品付属の『マクロキーマネージャ』を使用すると、「サイドボタン」 「日本」に様々な機能を割り当てることができます。 『マクロキーマネージャ』の詳細は、ソフトウェア付属のヘルプを参 昭してください。

#### ダブルクリック

操作エリア内で、ペンを2回続 けてタップします。

デスクトップ上のファイルや フォルダを表示することができ ます。

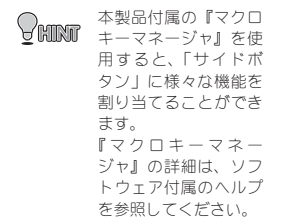

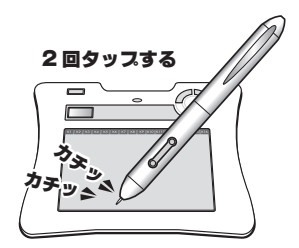

#### ドラッグ

操作エリア内で、ペン先をタブ レットに押し付けたまま、ペン を移動します。

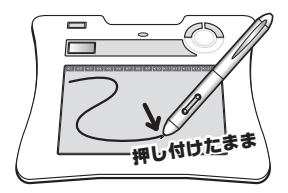

#### サイドボタンについて

ペンには「サイドボタン」が搭載されています。 このボタンは、ペンの操作を補助するもので、二つのボタンには「ダブ ルクリック」や「右クリック」など色々な機能を割り当てることができ ます。

→『タブレットの設定』(P.40、P.46)参照

## 音量調整サークル

特定のアプリケーションでは、 タブレットの音量調整サークル を使用して、音量調節を行うこ とができます。

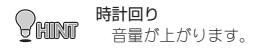

**反時計回り** 音量が下がります。

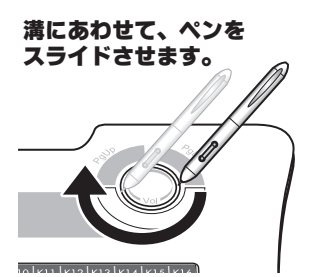

## ページアップ/ダウンボタン

特定のアプリケーションでは、 タブレットのページアップ/ダ ウンポタンを使用して、画面を スクロールすることが可能で す。

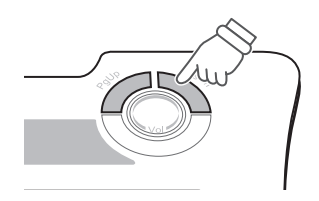

# タブレットの設定(Windows)

ご使用の用途や環境に合わせて、タブレットの動作設定を行ってください。設定方法は、ご使用の OS により異なりますので、下記を参考に設定してください。

#### Windows Vista の場合(Home Basic を除く)

[スタート]→[コントロー ルパネル]→コントロールパ ネル左側の[クラシック表示] を選択します。

『ペンと入力デバイス』を選択 すると、タブレットの設定画面 が表示されます。

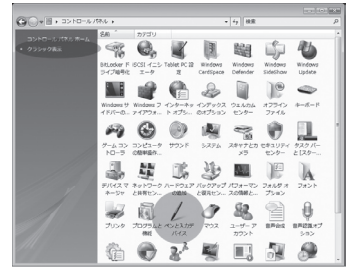

この画面では、タブレットのク リック操作の設定を行うことが できます。

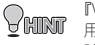

『Windows Vista をご利 用の場合』(P.42) もお 読みください。

> 「マクロキーエリア」 や「サイドボタン」の 設定は、本製品付属 の『マクロキーマネー ジャ』で行ってくださ い。『マクロキーマネー ジャ』の詳細は、ソフ トウェア付属のヘルプ を参照してください。

| ②操作                                            | 相当するマウス操作                            |
|------------------------------------------------|--------------------------------------|
| ンングルタップ<br>5ゴルカップ                              | シングルクリック                             |
| パノルシック<br>プレス アンド ホールド                         | カクリック                                |
| 「ablet PC 入力パネルの起動                             | ねし                                   |
| ンボタン<br> ペンボタンを使用して右クリックの)<br> ペンの上部を使用してインクを消 | ************************************ |

#### Windows Vista Home Basic / XP / 2000 の場合

タブレットの動作設定や「マクロキーエリア」「サイドボタン」の設定は、 本製品付属の『マクロキーマネージャ』で行います。

下記の手順で『マクロキーマネージャ』の設定画面を表示して、設定を 行ってください。

『マクロキーマネージャ』の詳細は、ソフトウェア付属のヘルプを参照 してください。

タスクバーの マクロキーマ ネージャのアイコンを、右ク リックします。

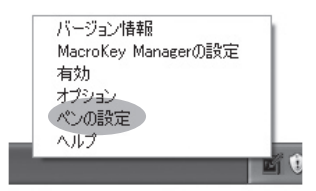

[ペンの設定]をクリックする と、タブレットのプロパティが 表示されます。

| 🗏 Pen Pad                                                                                                    | ×                                                                                                    |
|----------------------------------------------------------------------------------------------------|----------------------------------------------------------------------------------------------------|
| パージョン情報ポタン                                                                                                    |                                                                                                    |
| 1(1)・4*792<br>版本*97-97*477-97<br>(1)・3*791<br>版本*97-97-97-97<br>版本*97-97-97-97<br>版本*97-97-97-97<br>版本*97-97-97-97-97<br>版本*97-97-97-97-97-97-97-97-97-97-97-97-97-9 | わ開設室に属す<br>***のひたい値<br>回告<br>部正の強さ<br>100 X<br>・<br>・<br>・<br>・<br>・<br>・<br>・<br>・<br>・<br>・<br>・<br>・<br>・ |
|                                                                                                    | 0K #+>セル                                                                                                    |

## マクロキーについて

本製品は、タブレットの入力やパソコンの操作を補助する『マクロ機能』 を搭載しています。

操作エリアのマクロキーをタップするだけで、あらかじめ登録された操 作を簡単に実行することができます。

「マクロキーマネージャ』の詳細は、ソフトウェア付属のヘルプを参照してください。

# Windows Vista をご使用の場合

# Windows Vista (Home Basic 除く)のタブレット 入力機能について

本製品を Windows Vista(Home Basic を除く)で使用される場合、OS に 搭載されている、タブレット入力専用の様々な機能をご利用いただけま す。

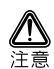

「Windows Vista」には、複数のエディションが用意されており、そ れぞれのエディションでは提供される機能が一部異なります。ご使用の Windows Vista では、本項に記載されている機能が搭載されていない場 合がございます。あらかじめご了承ください。

詳しい設定および入力方法については、「Windows Vista」のヘルプを参 照してください。

# タブレット入力機能を使用する

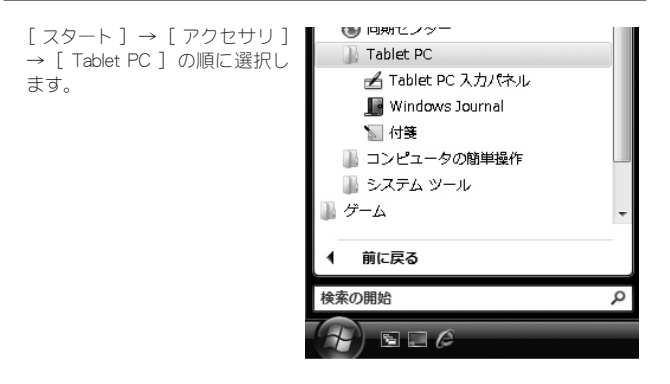

#### Tablet PC 入力パネル

「Tablet PC 入力パネル」では、 タブレットを使用して、手書き した文字をキーポードを使って 入力した場合と同じように変換 し、手書き文字を入力パッド部 分に表示します。

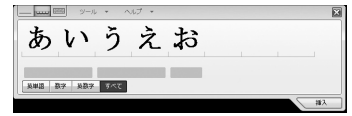

#### Windows Journal

「Windows Journal」では、手書 きのノートと同じように使用す ることができます。 手書きの文字をそのまま印刷し たり、テキストに変換するなど 様々な利用が可能です。

| 9480 880<br>10 0 11 0 | 8∓00 ¥X00 ¥¥ | na o−xa ∧i<br>"> @ k=on | • 7•0    | · 9.94 r.     |
|-----------------------|--------------|-------------------------|----------|---------------|
|                       |              |                         | (minute) |               |
| /-108(16              |              |                         |          | MINDER STREET |
|                       |              |                         |          |               |
|                       |              |                         |          |               |
|                       |              |                         |          |               |
|                       |              |                         |          |               |

#### 付箋

「付箋」では、手書きのメモを デスクトップ上に残すことがで きます。 ポイスメモなども残すことが可 能です。

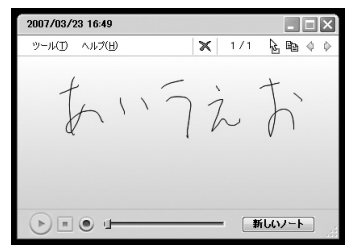

# **Snipping Tool**

Snipping Tool では、手書き入力機能に加えて、画面上のあらゆる部分を 簡単に切り取ってメモを残すなどの操作が可能です。

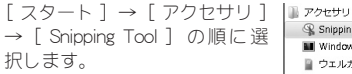

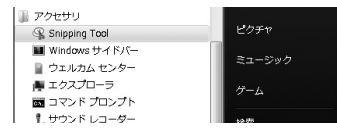

タブレットを使用して、切り取 る範囲を囲うだけで簡単にキャ プチャできます。

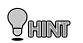

Windows Vista でマク ロキーマネージャを利 用している場合、初期 設定で「K14」のマク ロキーに設定されてい ます。

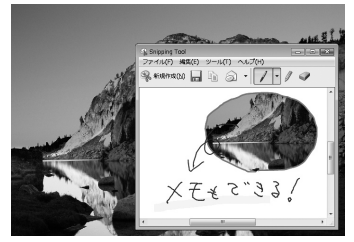

# 「Office 2007」のデジタルインク機能

「Office 2007」の Word、Excel、Outlook、PowerPoint、OneNotes ではタブレットの手書き入力による、注釈機能に対応しています。 詳しくは、各ソフトウェアのヘルプで「インク注釈の挿入」を参照して ください。

# タブレット入力の設定

タブレットの設定は、コントロールパネルの『Tablet PC 設定』『ペンと 入力デバイス』から行います。

ここでは、クリックやドラッグ操作に関する詳細な設定を行うことができます。

#### 1 [コントロールパネル]を表示します。

[スタート]→[コント ロールパネル]→コント ロールパネル左側の[ク ラシック表示]を選択し ます。

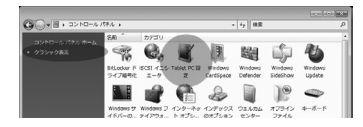

『Tablet PC 設定』を選択 すると、タブレットの設 定画面が表示されます。

#### 2 画面の指示にしたがって、設定を行います。

この画面では、タブレット入力に関する詳細な設 定が可能です。

また、「フリック」を設定 することにより、「コピー」 「貼り付け」「削除」「元に 戻す」などのキーボード マクロ機能を使用できま す。

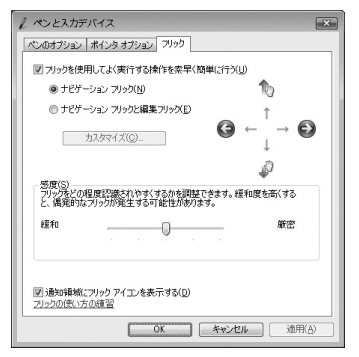

詳しい操作方法や設定方法は、Windows Vista のヘルプを参照して ください。

# タブレットの設定(Mac OS)

# PenPad を表示する

アプリケーションから「Pen Pad」をダブルクリックすると、

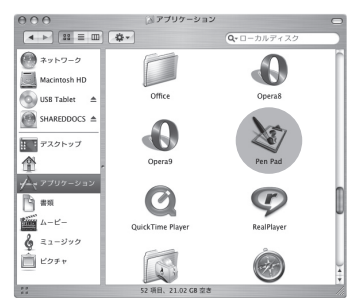

タブレットのプロパティが表示 されます。

| 単位<br>④ 12月<br>〇 am                                            | ヘンの動作モート ● 絶対座標モート                                                       |
|----------------------------------------------------------------|--------------------------------------------------------------------------|
| タブ レットのモデ<br>タブ レットの横手<br>タブ レットの高さ<br>ド ライバーバーシ<br>ファームウェアバーシ | lk: Pen Pad Table<br>≣: 10.00/γ≠<br>3: 6.25/γ≠<br>∫aγ: 1.74<br>∫aγ: 1.02 |

#### バージョン情報

[バージョン情報]を選択すると、タブレットの動作モードの設定や現 在の情報を表示します。

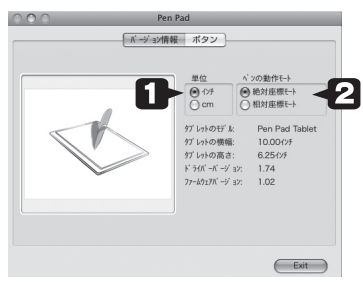

🚺 単位

ペンの
 動作モード

表示される情報の単位を変更します。

タブレットの動作モードを設定します。 初期設定では、タブレットの操作エリア とデスクトップの範囲が同じ設定になっ ています。(絶対座標モード)

絶対座標モード

操作エリア=デスクトップの範囲として動作

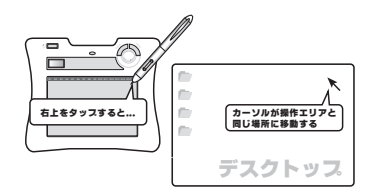

相対座標モード 通常のマウス操作と同じ動作

#### ボタン

ボタンタブを選択すると、ペンの動作設定を表示します。

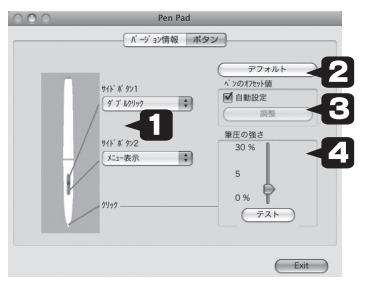

- サイドボタン1 ペンのサイドボタンを押した際に使用す サイドボタン2 る操作を登録します。
- 🖸 デフォルト

設定を初期設定に戻します。

通常は[自動設定]に印をつけてご利用 ペンのオフセット値 ください。 ペンの操作とカーソルの位置がズレてい る場合、「自動設定」の印を外して、「調整] ボタンを押すとオフセット値を変更する ことができます。

1~30の範囲で設定することができます。 クリックやドラッグ操作する際に、ペン に加える圧力を調整します。

> 「テスト 〕ボタンを押すと、実際にペン 操作を行って設定を確認するこができま す。

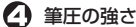

# マクロキーについて (FKeyHandlerX)

本製品は、タブレットの入力やパソコンの操作を補助する『マクロ機能』 を搭載しています。

操作エリアのファンクションキー(マクロキー)をタップするだけで、 あらかじめ登録された操作を簡単に実行することができます。

#### マクロキーエリアの設定

アプリケーションから「FKeyHandlerX」をダブルクリックすると、 TabletManager が起動します。

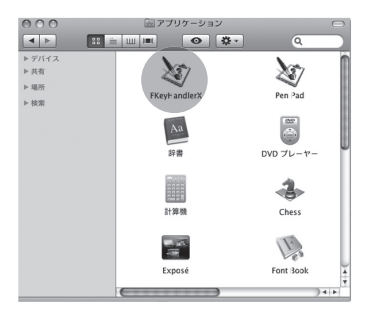

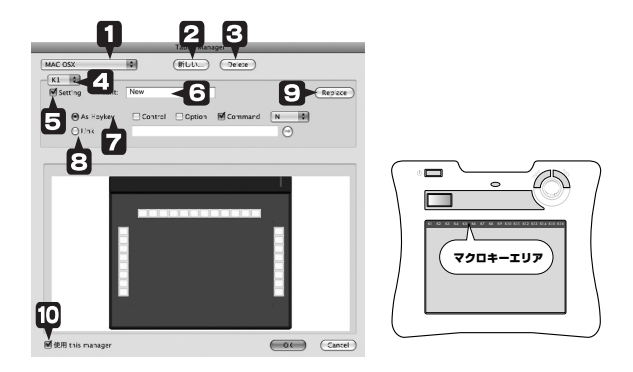

この画面では、タブレットに設定されている「マクロキーエリア」のタッ プした際に起動する操作を設定することができます。

| 0 | マクロキーリスト     | 登録されているマクロキーセットが表示されます。<br>使用するマクロキーセットを選択して、<br>[OK]を押します。<br>マクロキーセットを新規作成すると、この<br>リストに追加されます。あらかじめ登録されているマクロキーリストは、削除することはできません。 |
|---|--------------|----------------------------------------------------------------------------------------------------|
| 0 | 新しい設定        | マクロキーセットの作成や変更をします。                                                                                                    |
| 0 | Delete(削除)   | マクロキーセットを削除します。<br>あらかじめ登録されているマクロキーリス<br>トは、削除することはできません。                                                                           |
| 0 | マクロキー        | マクロを割り当てるキーを選択します。                                                                                                    |
| Θ | Setting (設定) | チェックをつけると、選択されているマク<br>ロキーに操作を登録できます。                                                                                                |
| 6 | Hint (ヒント)   | 操作エリアのマクロキーにペンを合わせる<br>と、デスクトップ上にヒントが表示されま<br>す。                                                                                     |

| 7 | As Hotkey<br>(ショートカット)            | 自動実行されるキーを設定します。                       |
|---|-----------------------------------|----------------------------------------|
| Ξ | Link(リンク)                         | 起動するアプリケーションを選択します。                    |
| 0 | Replace(適用)                       | 設定した操作が、マクロキーに登録されま<br>す。              |
| 0 | 使用(タブレット接<br>続時にソフトウェア<br>を有効にする) | タブレット接続時にソフトウェアを起動す<br>る場合は、チェックをつけます。 |
|   |                                   |                                        |

#### マクロキーリストの新規作成

設定された複数のマクロキーを一つのファイルにまとめて使用すること ができます。使用するアプリケーションに応じて、簡単に切り替えるこ とができます。

#### **1** FKeyHandlerX を起動します。

アプリケーションから [FKeyHandlerX] をダブル クリックすると、[Tablet Manager]が表示されま す。

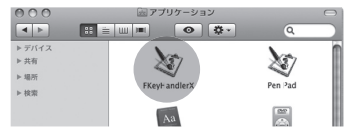

#### 2 [新しい設定]を押します。

[新しい設定]を押しま す。 「name」に設定名を入力し て[OK]を押します。

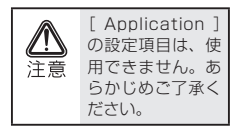

|              |       |     | Table | t Manage | r  |
|--------------|-------|-----|-------|----------|----|
| K1 ÷         |       |     | (mb   | U        | )e |
| Setting      | Hint: | New |       |          |    |
|              |       | New |       |          |    |
| Name:        |       |     |       |          |    |
| Application: |       |     |       | (        | •  |
|              |       |     | CK    | Cance    | D  |

#### 3 マクロキーを登録します。

マクロキーを登録します。

|         |                 | ages.          |                        |
|---------|-----------------|----------------|------------------------|
| ٥       | (#60)           | Delete         |                        |
| New     |                 | ]              | R                      |
| Control | Cption          | 🗹 Command      | N 0                    |
|         |                 |                | ()                     |
|         | New     Control | Control Option | Control Option Command |

#### ■マクロキーにキーボード操作を登録する場合

例:マクロキー「1」に、[ Command ] [ N ] ボタンを同時に押す操作 を登録

マクロキーの「K1」を選択しま す。 ↓ 「Setting」に印を付けます。 ↓ 「As Hotkey」のラジオポタンに 印を付けます。 ↓ 「Command」のチェックポック スに印をつけます。 ↓ 「N」を選択します。 ↓

「Replace」を押します。

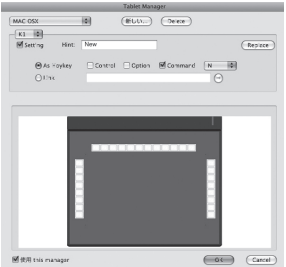

#### ■マクロキーにアプリケーションを登録する場合

例:マクロキー「1」に、[ chess ] を登録

マクロキーの「K1」を選択しま MAC OSX す。 - K1 1 J. Setting 「Setting」に印を付けます。 J. [Link] のラジオボタンに印を付 link. けます。 J. 参照ボタンを押します。 J. Finderから「chess」を選択します。 ► #13T J. - 場所 [Hint] を入力します。 「ミュージック 回羽車 -K-K-「Replace」を押します。

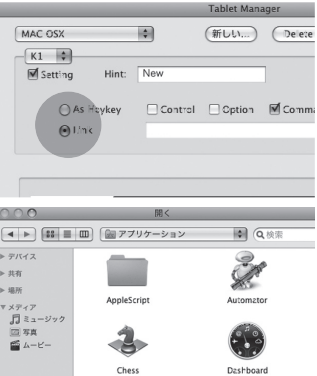

#### マクロキーセットの保存

各マクロキーを設定したら、 [ OK ] を押して、現在のマク ロキーセットを保存します。

保存されたマクロキーリストは 「マクロキーリスト」に追加さ れます。

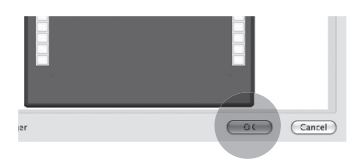

#### マクロキーリストを呼び出す

マクロキーリストを呼び出す場 合は、「マクロキーリスト」から、 呼び出すマクロキーリスト名を 選択します。

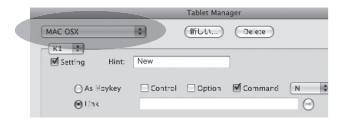

# 困った時は

#### ■使用前の質問

#### ? タブレットとマウスの操作性の違いについて

タブレットは、より紙と鉛筆に近い感覚で使用できます。 これはマウスは相対座標なのに対し、タブレットは絶対座標 で動作するという違いがあるためです。 マウスに慣れている場合、使い始めは戸惑う場合があるかも しれませんが、利用しているうちにタブレットの使いやすさ を実感していただけるはずです。

また、必要に応じて動作モードを変更してください。(P.36、 P.47)

## タブレット本体の上に物をおいても大丈夫ですか?

タブレットは精密な機器です。重量物やとがったものなどは 載せないでください。また、使用中は強い衝撃を与えないで ください。

しばらく使用しないときはUSB ポートから取り外して保管してください。湿気や埃の多い場所および高温になる場所での 保管は避けてください。

# ドライバがインストールできない

Windows の場合、管理者権限でログインしている必要があり ます。公共のスペースなどの場合、制限されている場合があ ります。

# ? タブレットが使えない/カーソルが動かない

パソコンに正しく本体が接続されているかご確認ください。 接続されるとワイヤレスアダプタの LED が青く点滅します。 (P.32)

ペンの乾電池が消耗していないか確認してください。(P.20)

ワイヤレスアダプタをPC本体のUSBポートに挿して確認し てください。USBハブ経由の場合は動作しないことがありま す。

Macintosh の場合も、キーボード脇の USB ポートではなく、 PC 本体の USB ポートで動作確認してください。

ドライバを一度アンインストールしてから再度インストール してみてください。(Windows Vista を除く)

Macintosh の場合は、FkeyHandlerX が起動しているか確認して ください。(P.18)

ペンをタブレット本体から離しすぎると正しく動作しません。 本体から 1cm 程度までの距離で利用できます。(P.36)

しばらくペンを使用しない場合、ペンが節電モードになりま す。再度使用する場合は、ペン先を一度軽く押すと使用でき るようになります。

ペアリングが正常に行われていない可能性があります。 LCD 画面に受信マーク(P.34)が表示されていない場合は、 正しくペアリングが行われていません。 P.33 を参照の上ペアリングを行ってください。

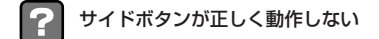

ペンの乾電池が消耗していないか確認してください。(P.20)

正しくタブレットの設定が行われているか確認してください。 (P.40、P.46)

ペンを本体から離しすぎると正しく動作しません。本体から 1cm 程度までの距離で利用できます。(P.36)

サイドボタン操作を行う時にペンがずれてしまったり、ペン がタブレットに触れてしまいクリックしてしまう場合があり ます。何度か操作を繰り返すうちに慣れてきます。

## ? ペンの動作が遅い

パソコンの環境によっては、動作が若干遅くなる場合があり ます。必要のないソフトウェアを停止することにより改善す る場合があります。お試しください。

# マクロキーマネージャの使い方がわからない(Windowsのみ)

マクロキーマネージャをインストール後、タスクトレイに表 示されるアイコンを右クリックし、ヘルプをクリックしてく ださい。

なお、ヘルプを参照するためには Adobe Reader が必要になり ます。

Adobe Reader は http://www.adobe.com/jp/products/reader/ からダウンロードすることが可能です。

#### ■その他の質問

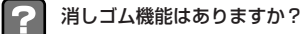

ありません。描画した画像などを削除する場合は、削除の設 定にしてから操作を行ってください。

マクロキーに、頻繁に使うショートカットキーやアプリケー ションを登録しておくと便利に使用できます。

# ? ペンを失くしてしまいました

付属品の一部は別途、販売しております。詳しくはホームページ (http://www.princeton.co.jp/index.html) をご確認ください。

## ? 付属ソフトウェアについて

マクロキーマネージャ以外のソフトウェアについては、サポートを行っておりません。ご了承ください。 操作方法については、ソフトウェア付属のヘルプを参照して ください。

#### 付属ソフトウェアのシリアル番号をなくしました。再発行で きますか?

シリアル番号は、1つの製品につき、1つのシリアルとなって おります。

再発行はできませんので、シリアル番号の紛失には十分ご注 意ください。

| 読み取り範囲   | 7.84 インチ × 5.92 インチ<br>(199.1mm × 150.3mm)                       |
|----------|------------------------------------------------------------------|
| 読み取り分解能  | 0.0127mm                                                         |
| 読み取り精度   | 0.42mm                                                           |
| 読み取り速度   | 120rps                                                           |
| 筆圧レベル    | 1024 レベル                                                         |
| 使用無線帯域   | 2.4GHz                                                           |
| 通信距離 ※1  | 約 30m (使用状況により異なります)                                             |
| 電源       | 内蔵リチウムイオン電池                                                      |
| 連続使用可能時間 | 約 16 時間 ** 2                                                     |
| 対応機種 ※3  | USB ポート、DVD-ROM ドライブを標準搭載した<br>DOS/V、PC-98NX および Apple Macintosh |
| 対応 OS    | Windows 7 / Vista / XP / 2000(すべて日本語版)<br>Mac OS X 10.2.8 以降     |
| 外形寸法     | W278 × D282 × H20(mm)                                            |
| 質量       | 595g                                                             |

- ※1 電子レンジやコードレス電話、ワイヤレスネットワーク機器など電波 障害を発生する可能性のある機器の近くでは交信範囲が狭くなること があります。
- ※2 使用状況により異なります。
- ※3 パソコンに標準搭載されている USB ポートに接続してご利用ください。 USB ハブでの使用はサポートしておりません。 すべてのパソコン環境での動作を保証するものではありません。

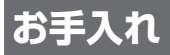

本製品のお手入れは、接続されているケーブル類を全て取り外し、湿気 や水気の無い場所で行ってください。

- ・本製品の汚れのふき取りは、乾いたやわらかい布で行ってください。
- ・ひどい汚れなどをふき取る場合は、中性洗剤を水で薄めやわらかい 布に付けて、固く絞ったあとふき取ってください。絶対にシンナー、 ペンジンなどは使用しないでください。

# 専用リチウムイオン電池について

本製品に内蔵されているリチウムイオン電池は、約500回の充放電ができます。充放電の回数はご使用の環境や使用時間により異なりますので、 あらかじめご了承ください。

# 電池交換について

完全に充電した状態にもかかわらず使用時間が短くなったり、電源が入 らなくなった場合は、電池の寿命が原因の場合がございます。 本製品に内蔵されているリチウムイオンポリマー電池の交換につきまし ては、弊社「テクニカルサポートセンター」までお問い合わせください。 なお、リチウムイオンポリマー電池につきましては消耗品扱いとなり、 弊社保証期間内の交換でも有償での交換となります。

# ユーザー登録について

弊社ホームページにて、ユーザー登録ができます。 弊社ホームページ 「ユーザー登録」 http://www.princeton.co.jp/support/top.html

※ユーザー登録されたお客様には、弊社から新製品等の情報をお届けします。
※ユーザー登録後に、本製品を譲渡した場合には、ユーザー登録の変更はできませんので、ご了承ください。

# サポートについて

#### ●保証書に必要事項をご記入ください

保証書は本製品パッケージに添付しております。販売店による「販売店名」「お買い上げ日」の記入がされていることを確認してください。

その他、必要事項をご記入の上、本書と一緒に大切に保管してく ださい。

●保証期間

お買い上げ日から1年

#### ●修理を依頼される場合

本書の記載を再度ご確認ください。それでも改善されない場合は、 販売店または弊社「テクニカルサポートセンター」までご連絡く ださい。

保証期間内の修理につきましては、「保証既定」に従い修理を行います。製品の修理には保証書(パッケージに印刷)が必要です。

保証期間外の修理につきましては、有料にて修理させていただき ます。販売店または弊社「テクニカルサポートセンター」までご 相談ください。

#### ●その他サポートに関するお問い合わせ

弊社「テクニカルサポートセンター」までご連絡ください。

#### テクニカルサポートセンター

全部で 電話からのお問い合わせ [ま付] | 月間日から毎日(除日日はよび時日当本が集日を除く) 03-6670-6848

#### ✓ Webからのお問い合わせ

http://www.princeton.co.jp/contacts/top.html

# 製品保証に関して

- ・万一、製品のご購入から1年以内に製品が故障した場合は、弊社による故障判断完了後、無償にて修理/製品交換対応させ ていただきます。修理にて交換された本体および部品に関しての所有権は弊社に帰属するものと致します。
- ・保証の対象となる部分は製品部分のみで、添付品や消耗品は保証対象より除外とさせていただきます。
- ・本製品の故障また使用によって生じた損害は、直接的・間接的問わず、弊社は一切の責任を負いかねますので、予めご了承 ください。
- ・当社は商品どうしの互換性問題やある特定用途での動作不良や欠陥などの不正確な問題に関する正確性や完全性につい ては、黙示的にも明示的にもいかなる保証も行なっておりません。また販売した商品に関連して発生した下記のような障 害および損失についても、当社は一切の責任を負わないものといたします。
- 一度ご購入いただいた商品は、商品自体が不良ではない限り、返品または交換はできません。対応機種間違いによる返品 はできませんので予めご了承下さい。

This warranty is valid only in Japan

免責事項

■保証期間内であっても、次の場合は保証対象外となります。

- 保証書のご提示がない場合、または記入遅れ、改ざん等が認められた場合。
- ・設備、環境の不備等、使用方法および、注意事項に反するお取り扱いによって生じた故障・損傷。
- 輸送・落下・衝撃など、お取り扱いが不適切なために生じた故障・損傷。 ・お客様の責に帰すべき事由により生じた機能に影響のない外観上の損傷。
- ・火災、地震、水害、塩害、落雷、その他天地異変、異常電圧などにより生じた故障・損傷。
- ・接続しているほかの機器、その他外部要因に起因して生じた故障・損傷。
  ・お客様が独自にインストールされたソフトウェアに起因して生じた故障・損傷。
- ・お客様の故意または重過失により生じた故障・損傷。 ・取扱特阻害記載の動作条件ならびに撮影時間環境を満足していない場合
- ・弊社もしくは弊社指定の保守会社以外で本製品の部品交換・修理・調整・改造を施した場合。
- ■お買い上げ製品の故障もしくは動作不具合により、その製品を使用したことにより生じた直接、間接の損害、HDD等記憶媒 体のデータに関する損害、洗失利益、ダウンタイム(機能停止期間)、顧客からの信用、設備および財産への損害、交換、お客様 費,復旧費)等、一切の保証は致しかねます。またそれらは限定保証の明記がされていない場合であっても(契約、不法行為等 法理論の如何を問わず)責任を負いかねます。

■型品を運用した結果の他への影響につきましては一切の責任を負いかわますので予めご了承下さい。

■購入された当社製品の故障、または当社が提供した保証サービスによりお客様が被った損害(経済的、時間的、業務的、精 神的等)のうち、直接・間接的に発生する可能性のあるいかなる逸失利益、損害につきましては、当社に故意または重大な る過失がある場合を除き、弊社では一切責任を負いかねますのでご了承ください。また、弊社が責任を負う場合でも、重大 な人身損害の場合を除き、お客様が購入された弊社製品などの価格を超えて責任を負うものではありません。

#### 製品修理に関して

- ・保証期間内の修理は、弊社テクニカルサポートまでご連絡いただいた後、故障品を弊社まで送付していただきます。故障品 送付の際、弊社までの送料はお客様のご負担となりますことを予めご了承ください。修理完了品または代替品をご指定の場 所にご送付させて頂きます。
- ・動作確認作業中及び修理中の代替品・商品貸し出し等はいかなる場合においても一切行っておりません。
- ・お客様に商品が到着した日から1週間以内に、お客様より当社に対して初期不良の申請があった場合で、なおかつ弊社側の 認定がなされた場合にのみ初期不良品として、正常品もしくは新品との交換をさせていただきます。その際はご購入時の梱 包、箱、保証書などの付属品等が全て揃っていることが条件となります。
- ・修理品に関しては「製品保証書」を必ず同梱し、下記「お問い合わせについて」に記入された住所までご送付ください。
- ・製造中止等の理由により交換商品が入手不可能な場合には同等品との交換となります。
- ・お客様の設定、接続等のミスであった場合、また製品の不良とは認められない場合は、技術料およびチェック料を頂く場合 がございますので予めご了承下さい。
- ・お客様の御都合により、有料修理の撤回・キャンセルを行われた場合は技術作業料及び運送料を請求させて頂く場合がござ いますので予めご了承下さい。
- ・サポートスタッフの指示なく、お客様の判断により製品をご送付頂いた場合で、症状の再現性が見られない場合、及び製品 仕様の範囲内と判断された場合、技術手数料を請求させて頂く場合がございますので予めご了承下さい。

#### 修理/お問い合せについて

#### ■テクニカルサポート・商品および保証に関するお問い合わせ先

#### テクニカルサポート

〒101-0032 東京都千代田区岩本町3-9-5 KALビル 3F プリンストンテクノロジー株式会社 テクニカルサポート課 TEL: 03-6670-6848 (受付:月曜日から金曜日の9:00~12:00、13:00~17:00 祝祭日および弊社指定休業日を除く) Webからのお問い合わせ:http://www.princeton.co.jp/support/top.html

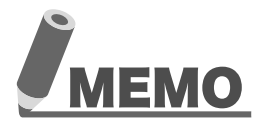

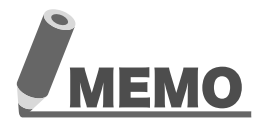

本機器の仕様および外観は、予告なく変更することがあります。 本書の著作権はプリンストンテクノロジー株式会社にあります。 本書の一部または全部を無断で使用、複製、転載することをお断りします。 本書に記載されている会社名、製品名は各社の商標、および登録商標です。 本書では1W @は明記しておりません。 本機器の内容またはその仕様により発生した損害については、いかなる責任も負いかねます。 あらかじめご了承ください。

最新情報の入手方法

プリンストンテクノロジーでは、インターネットのホームページにて 最新の製品情報や対応情報を紹介しております。

URL http://www.princeton.co.jp/

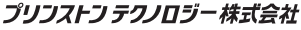

Copyright@2010 Princeton Technology, Ltd.

2010年3月第2版

プリンストン テクノロジー 株式会社